# **MANUALE DI UTILIZZO ESERCENTE**

L'utente accede al sistema tramite una pagina dedicata inserendo le proprie credenziali.

#### https://server6.acmeitalia.it/gcl/login.asp

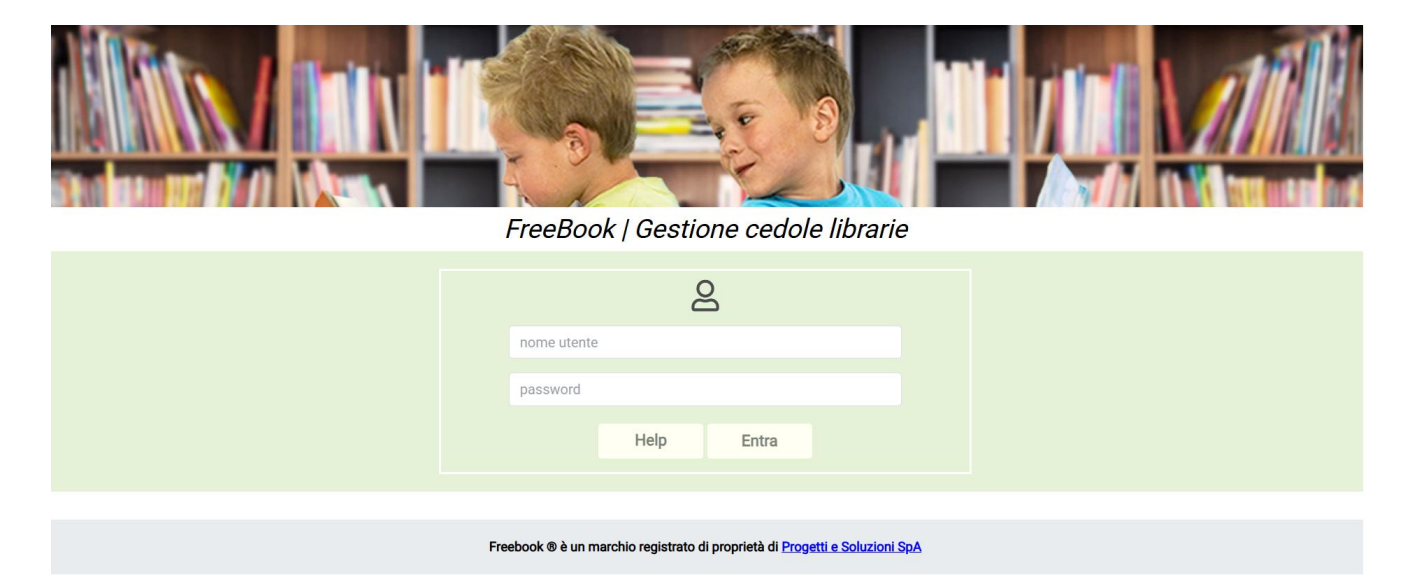

# Pagina iniziale

Una volta effettuato l'accesso, l'esercente si trova nella pagina principale (Ricerca Utente) che presenta un menù a schede evidenziate in giallo (Stampe, Cambio Password, Logout, Help) ed i campi per effettuare la ricerca dell'utente.

Per passare da una scheda all'altra è sufficiente cliccare sulla relativa parola.

| FreeBook   Gestione cedole librarie - DEMO |                                         |  |  |  |
|--------------------------------------------|-----------------------------------------|--|--|--|
| Stampe   Ca                                | mbio Password   Logout   Help           |  |  |  |
| Legenda colori                             |                                         |  |  |  |
| No                                         | n prenotato                             |  |  |  |
| Pre                                        | notato ritiro presso questo esercizio   |  |  |  |
| Pre                                        | notato ritiro presso un altro esercizio |  |  |  |
| Riti                                       | rato                                    |  |  |  |

#### **Ricerca dell'utente**

Ricercare l'utente tramite codice fiscale o cognome e cliccare su Cerca.

Inizialmente senza effettuare alcuna ricerca, verranno mostrati a schermo tutti gli utenti che avranno già effettuato una prenotazione presso l'esercente operante.

| Ricerca utente per<br>Codice Fiscale |            |        |                   |        |                      |        |
|--------------------------------------|------------|--------|-------------------|--------|----------------------|--------|
| Cerca                                |            |        |                   |        |                      |        |
| Dati utente                          |            |        |                   |        |                      |        |
|                                      | Cognome    | Nome   | Codice Fiscale    | Comune | Scuola               | Classe |
| <u>Seleziona</u>                     | MARIO      | ROSSI  | NNNNN55N23L090L   | VAREDO | PRIMARIA TEST VAREDO | 1      |
| Seleziona                            | Alunna 002 | Alunna | LNNLNN00A42F205L  | Milano | SCUOLA 1             | 1A     |
| Seleziona                            | Alunna 003 | Alunna | LNNLNN00A43F205N  | Milano | SCUOLA 1             | 1A     |
| Seleziona                            | Alunna 005 | Alunna | LNNLNN00A45F205T  | Milano | SCUOLA 1             | 1A     |
| Seleziona                            | Alunna 011 | Alunna | LNNLNN00A51F205H  | Milano | SCUOLA 1             | 1A     |
| Seleziona                            | Alunna 012 | Alunna | LNNLNN00A52F205M  | Milano | SCUOLA 1             | 1A     |
| Seleziona                            | Alunna 077 | Alunna | LNNLNN00C59F205G  | Milano | SCUOLA 1             | 1A     |
| Seleziona                            | alunno 0   | alunno | 00000000000000000 | Milano | SCUOLA 1             | 1A     |
| Seleziona                            | Alunno 002 | Alunno | LNNLNN00A02F205H  | Milano | SCUOLA 1             | 1A     |
| Seleziona                            | Alunno 003 | Alunno | LNNLNN00A03F205J  | Milano | SCUOLA 1             | 1A     |
| Seleziona                            | Alunno 005 | Alunno | LNNLNN00A05F205P  | Milano | SCUOLA 1             | 1A     |
| Seleziona                            | Alunno 089 | Alunno | LNNLNN00C31F205J  | Milano | SCUOLA 1             | 1A     |
| Coloriona                            | Alunno 000 | Aluppo | LNNI NNOOD40E205K | Milana | SCUOLA 1             | 1 A    |

Gli utenti sono evidenziati tramite una serie di colori che, come indicato nella *Legenda Colori*, permette di identificare immediatamente lo stato della prenotazione/ritiro.

Per richiamare l'anagrafica di un utente è sufficiente cliccare su Seleziona

Si aprirà quindi una pagina che riporterà oltre ai dati anagrafici dell'utente anche i sui recapiti, il tipo di kit librario a lui associato e lo stato della prenotazione/ritiro.

## Prenotazione

#### Utente già censito

Dopo aver ricercato l'utente come sopra descritto è possibile inserire i recapiti per poterlo contattare in un secondo momento (NB: almeno un recapito è obbligatorio) e quindi abbinare per le classi 1 o 4 la scelta del sussidiario di religione, del testo alternativo o nessuna selezione tramite l'apposito menu a tendina.

| Dati alunno                                                                       |               |                                                                          |  |  |  |
|-----------------------------------------------------------------------------------|---------------|--------------------------------------------------------------------------|--|--|--|
| Nominativo :<br>Codice Fiscale :<br>Comune di residenza :<br>Scuola :<br>Classe : |               | Alunna Marzia<br>LNNMRZ00A00B000A<br>CAGLIARI<br>SCUOLA 1 - Milano<br>1A |  |  |  |
| Recapito 1º genitore                                                              |               | Recapito 2º genitore                                                     |  |  |  |
| Telefono :   3333333333     Cellulare :                                           |               | Telefono :<br>Cellulare :<br>Email :                                     |  |  |  |
| Prenotazione Kit                                                                  |               |                                                                          |  |  |  |
| Kit:<br>Religione / Alternativa:                                                  |               | KIT CLASSE 1   RELIGIONE CL 1                                            |  |  |  |
|                                                                                   | Ritiro presso |                                                                          |  |  |  |
| Nome e indirizzo del negozio:                                                     |               | Negozio 1<br>Via Roma 1<br>Milano                                        |  |  |  |
|                                                                                   | Prenota       |                                                                          |  |  |  |

Il sistema genera quindi un promemoria che riepiloga i dati della prenotazione compresi quelli per contattare il negozio.

| PRENOTAZIONE KIT SCOLASTICO           |                   |  |  |  |
|---------------------------------------|-------------------|--|--|--|
| Comune di DEMO                        |                   |  |  |  |
| ALUNNO :                              | Alunna 035 Alunna |  |  |  |
| CODICE FISCALE :                      | LNNLNN00B44F205O  |  |  |  |
| COMUNE RESIDENZA :                    | MILANO            |  |  |  |
| SCUOLA :                              | SCUOLA 2 - Milano |  |  |  |
| CLASSE :                              | 2B                |  |  |  |
| PRENOTAZIONE EFFETTUATA IL 25/05/2020 |                   |  |  |  |
| КІТ :                                 | KIT CLASSE 2      |  |  |  |
| RELIGIONE :                           |                   |  |  |  |
| RITIRO PRESSO :                       |                   |  |  |  |
| NEGOZIO :                             | Negozio 1         |  |  |  |
| INIDIRIZZO :                          | Via Roma 1        |  |  |  |
| CITTA' :                              | 20100 Milano MI   |  |  |  |
| TELEFONO :                            | 0212345678        |  |  |  |
| CELLULARE :                           |                   |  |  |  |
| EMAIL :                               | demo@demo.it      |  |  |  |
|                                       |                   |  |  |  |

Una volta ritornati nella pagina dell'anagrafica compare l'avviso dell'avvenuta prenotazione.

#### La prenotazione è stata effettuata il giorno 30/06/2016

#### Il ritiro non è stato effettuato

| 1000100 |               |
|---------|---------------|
| Stampa  | Prenotazione  |
| otumpu  | T TOTOLOZIONO |

Modifica

Elimina

#### Cancellazione

E' possibile cancellare una prenotazione solo se effettuata presso il proprio negozio e se il kit non è ancora stato ritirato.

Per farlo si deve richiamare la pagina anagrafica dell'utente, cliccare sul tasto Elimina e dare conferma.

Una volta effettuata la cancellazione è possibile rifarla ex-novo.

### Ritiro

Accedendo all'anagrafica dell'utente in fondo alla schermata sarà presente la funzione per inviare una mail personalizzabile al cittadino per informarlo della disponibilità del kit scolastico.

Per indicare l'avvenuta consegna del kit scolastico deve essere richiamato l'utente e messa la spunta accanto alla scritta Ritirato

Va quindi cliccato il tasto modifica e data la successiva conferma.

NB: la segnalazione del ritiro non può essere cancellata direttamente dal negoziante. Se necessario va richiesto al Comune.

#### Utente non censito

Il sistema permette la gestione degli utenti residenti nel comune ma frequentanti scuole in comuni limitrofi. In questo caso la scuola e la classe dovranno essere attribuite al momento della prenotazione.

Nella pagina iniziale di ricerca, un utente non censito si riconosce perché privo dei campi comune, scuola e classe

| Seleziona        | Alunna 067 | Alunna | LNNLNN00C49F205F | Torino | SCUOLA 3 | 4C |
|------------------|------------|--------|------------------|--------|----------|----|
| Seleziona        | Alunna 068 | Alunna | LNNLNN00C50F205M | Torino | SCUOLA 3 | 4C |
| <u>Seleziona</u> | Alunna 069 | Alunna | LNNLNN00C51F205L | Torino | SCUOLA 3 | 4C |
| <u>Seleziona</u> | Alunna 070 | Alunna | LNNLNN00C52F205Q | Torino | SCUOLA 3 | 4C |
| <u>Seleziona</u> | Alunna 071 | Alunna | LNNLNN00C53F205S | Torino | SCUOLA 3 | 5C |
| <u>Seleziona</u> | Alunna 072 | Alunna | LNNLNN00C54F205U | Torino | SCUOLA 3 | 5C |
| <u>Seleziona</u> | Alunna 073 | Alunna | LNNLNN00C55F205Y | Torino | SCUOLA 3 | 5C |
| <u>Seleziona</u> | Alunna 074 | Alunna | LNNLNN00C56F205A | Torino | SCUOLA 3 | 5C |
| <u>Seleziona</u> | Alunna 075 | Alunna | LNNLNN00C57F205C | Torino | SCUOLA 3 | 5C |
| <u>Seleziona</u> | Alunna 076 | Alunna | LNNLNN00C58F205E | Torino | SCUOLA 3 | 1Q |
| <u>Seleziona</u> | Alunna 077 | Alunna | LNNLNN00C59F205G |        |          |    |
| <u>Seleziona</u> | Alunna 078 | Alunna | LNNLNN00C60F205N |        | ►        |    |
| Coloriono        | Alumna 070 | Aluman | LNNLNN00004E00EM |        |          |    |

Una volta selezionato uno di questi utenti viene richiesto di completare i dati mancanti partendo dal Comune della scuola di frequenza, quindi la denominazione della scuola ed in fine la classe.

| Dati a                                                    | alunno                                          |       |
|-----------------------------------------------------------|-------------------------------------------------|-------|
| Nominativo :<br>Codice Fiscale :<br>Comune di residenza : | Alunna 077 Alunna<br>LNNLNN00C59F205G<br>MILANO |       |
| Comune :                                                  | <b></b>                                         | Nuovo |
| Scuola :                                                  | <b></b>                                         | Nuovo |
| Classe :                                                  | •                                               | Nuovo |
|                                                           | Associa all'utente                              |       |

I dati possono essere scelti da un menu a tendina o, se non presenti, inseriti ex-novo cliccando sul relativo tasto NUOVO. In quest'ultimo caso comparirà una nuova pagina per l'inserimento manuale del dato.

| Classe :    |                      |                    |
|-------------|----------------------|--------------------|
| Kit :       |                      |                    |
| Religione : | •                    |                    |
| ······      | Inserisci Classe/Kit | Annulla Classe/Kit |

Il sistema avvisa l'utente nel caso si stia cercando di inserire un dato già presente a sistema. Alla nuova classe va sempre associato il relativo kit.

Una volta inseriti tutti i dati, per completare l'operazione va cliccato il tasto Associa all'utente. Il sistema visualizza quindi la pagina anagrafica dell'utente con i dati aggiornati e la possibilità di prenotare il kit.